### Sesión 4ª: Continuación Teams, OneNote y Class Notebook

CENTRO: CEIP PADRE CLARET PONENTE: JOSÉ PASTOR DIEZ

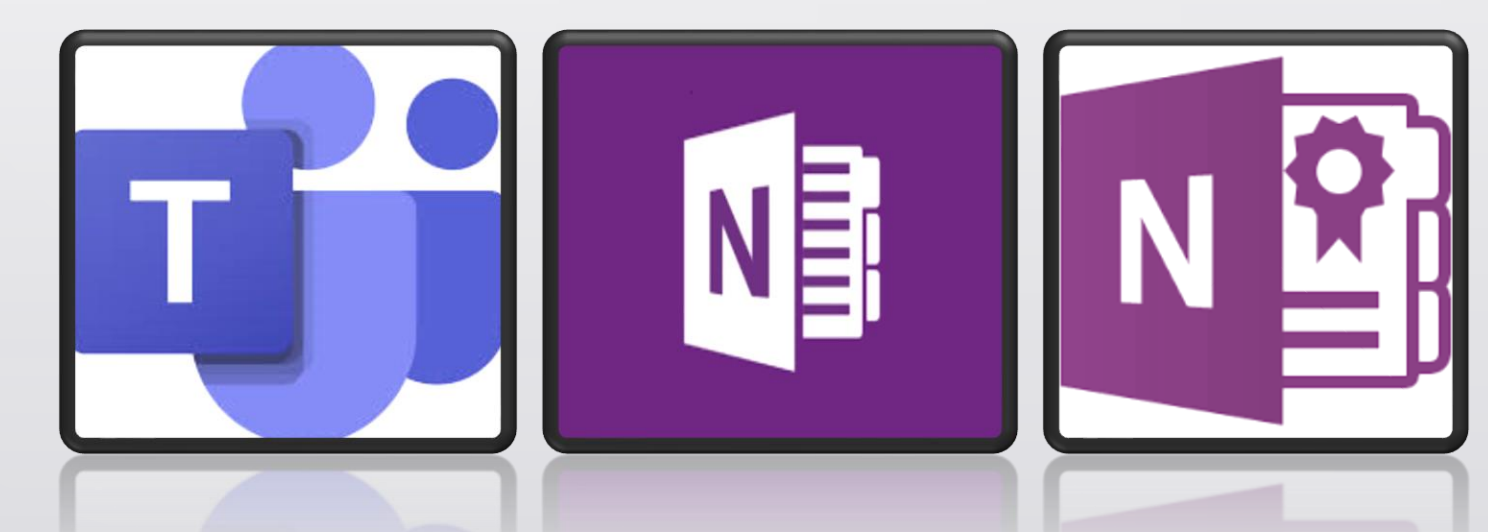

### Acceso desde EducaCyL – Office 365

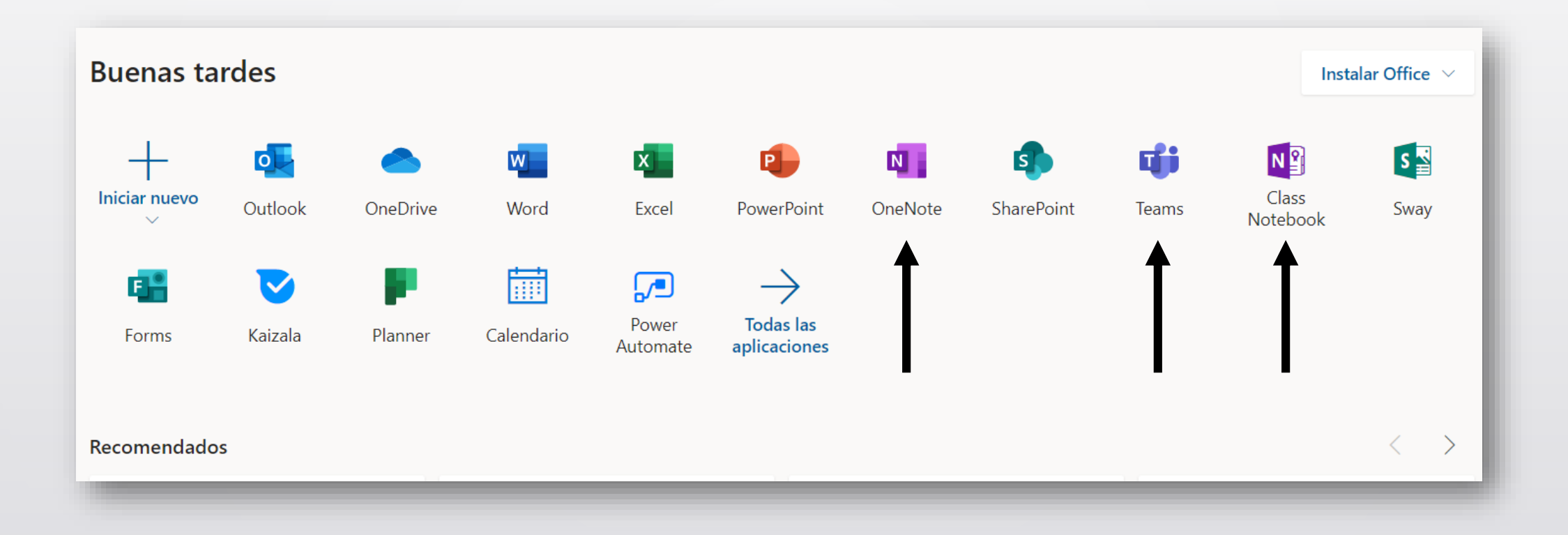

# Acceso desde Teams, vinculado a un equipo existente o después de crear un equipo nuevo.

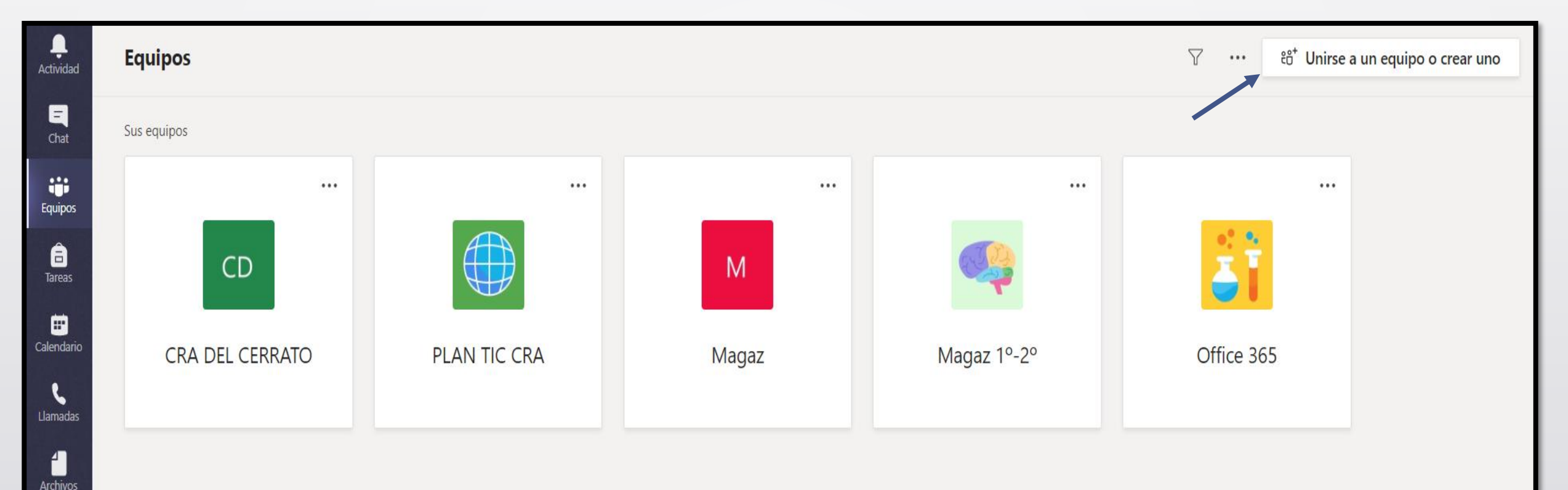

...

Podemos añadir documentos y materiales de clase y también configurar el bloc.

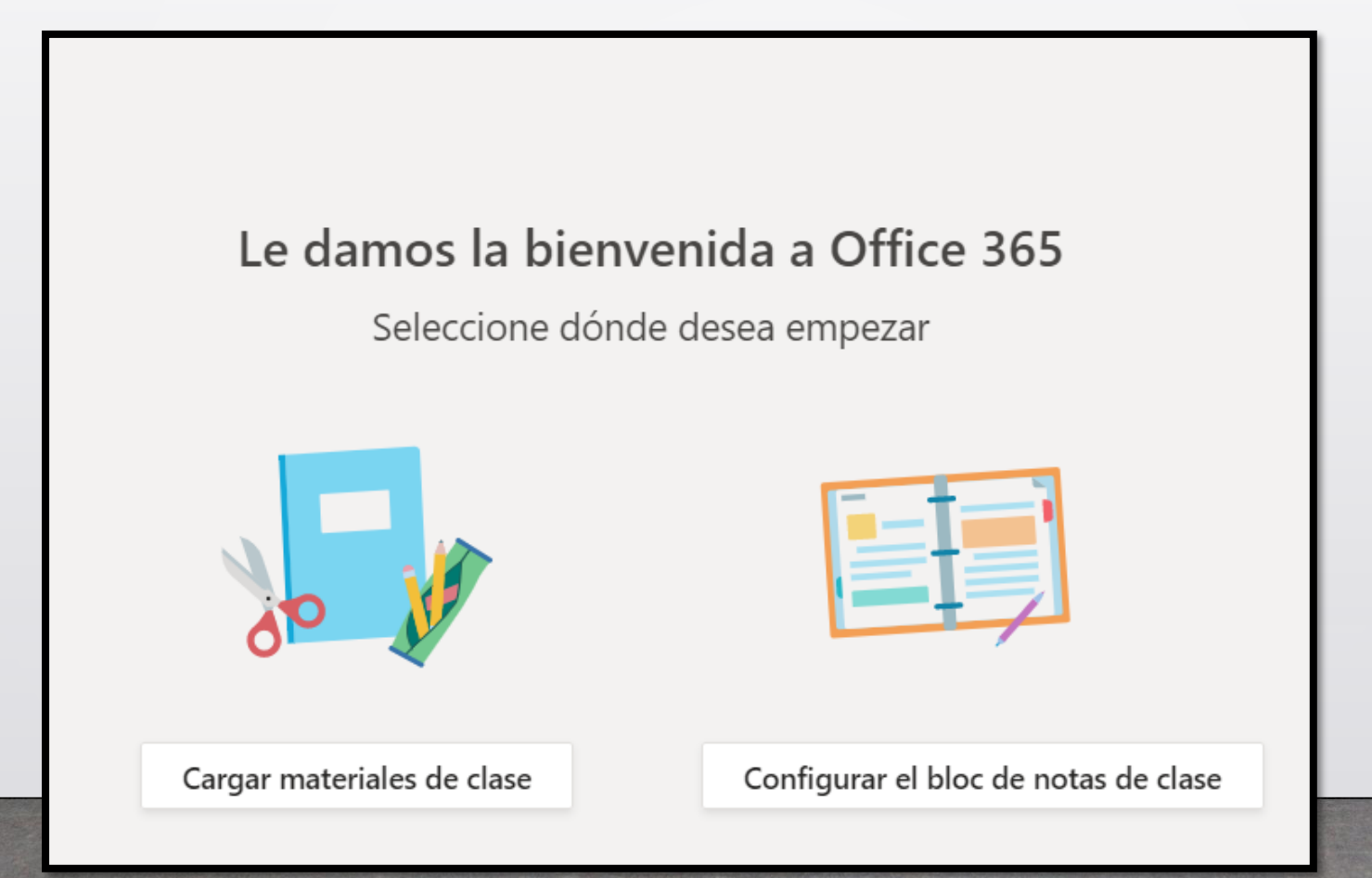

Configuramos un bloc de notas, dos opciones: - En blanco. - Desde existente, en caso de tenerlo de plantilla.

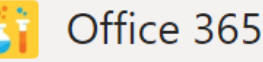

Office 365 > General ···

Conversaciones Archivos Bloc de notas de clase Tareas +

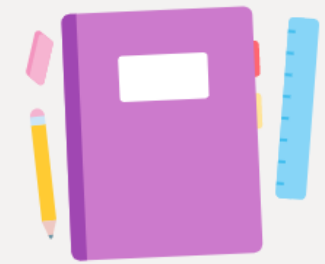

Proporciona a los alumnos un espacio privado para las notas y un lienzo para que colaboren en él.

Configurar un bloc de notas de clase de OneNote

Bloc de notas en blanco

Desde el contenido del bloc de notas existente

### Configurar nuevo bloc

### ✓ 1 Agregar nombre de bloc de 2 Introducción al bloc de notas 3 Agregar otro profesor ✓ 4 Agregar nombres de alumnos ✓ 5 Diseñar espacios privados 6 Vista previa 7 Listo

<u>Espacios de trabajo del bloc</u>

- 1. Blocs de notas de estudiante.
- 2. Biblioteca de contenido.
- 3. Espacio de colaboración.
- 4. Espacio privado del profesorado.

| 9 |  |
|---|--|
|   |  |
|   |  |
|   |  |
|   |  |
|   |  |

- Blocs de notas de estudiante : espacio privado que comparte el profesor con cada alumno. Los profesores pueden acceder a todos los blocs de notas de estudiante, pero los estudiantes solo pueden ver el propio.
- **Biblioteca de contenido** : espacio de solo lectura en el que los profesores pueden compartir documentos con los alumnos.

- Espacio de colaboración : espacio en el que toda la clase puede compartir, organizar y colaborar.
- El grupo de secciones Solo para profesores es un lugar para los materiales que deben mantenerse privados y fuera del alcance del resto de los alumnos de la clase.
  Solo el profesor puede ver el material de este grupo de secciones y puede agregar tantas secciones como desee.

### Los blocs se organizan en secciones y páginas

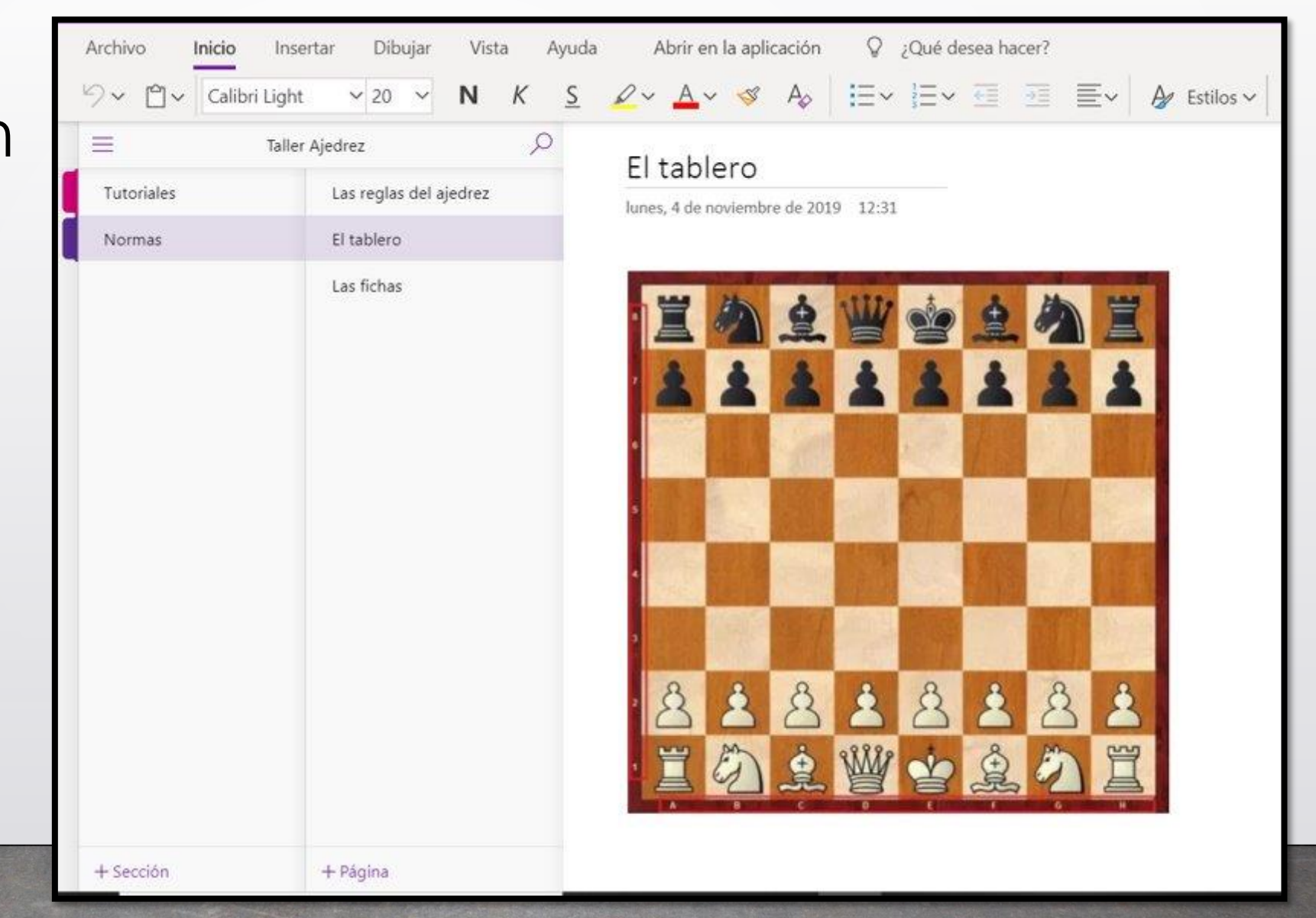

| OneNote JOSÉ PASTOR DIEZ • Taller Ajedrez                                                                                                    |                         |                                                                                                    |  |  |  |  |  |
|----------------------------------------------------------------------------------------------------|-------------------------|----------------------------------------------------------------------------------------------------|--|--|--|--|--|
| Archivo <b>Inicio</b> Inse<br>?  →                                                                                                    | ertar Dibujar<br>V 20 V | Vista Ayuda Abrir en la a<br><b>N</b> <i>K</i> <u>S</u> <u>∠</u> ~ <u>A</u> ~ <                                                               |  |  |  |  |  |
| otebooks 🔟 🗏 Taller Ajedrez                                                                                                    |                         |                                                                                                    |  |  |  |  |  |
| <ul> <li>Taller Ajedrez</li> <li>Office 365</li> <li>Ciencias Naturales</li> <li>JOSÉ en Educacyl</li> <li>Curso 365</li> <li>Matemáticas 1º y 2º</li> <li>Valores sociales y c</li> <li>Más blocs de notas</li> </ul> | Tutoriales<br>Normas    | Cambiar nombre de sección Color de sección Color de sección Color de sección Color de sección Pegar Nueva sección Copiar vínculo a la sección |  |  |  |  |  |

# Opciones de edición de **sección**:

- Cambiar nombre.
- Eliminar sección.
- Color.
- Añadir nueva

### 

Opciones de **página**: - Copiar

- Eliminar
- Mover...

| III OneNote Jos      | É PASTOR DIEZ 🕨 Taller A | jedrez                           |                                            | Taller Ajedre              |  |
|----------------------|--------------------------|----------------------------------|--------------------------------------------|----------------------------|--|
| Archivo Inicio Ins   | ertar Dibujar Vist       | a Ayuda Abrir en la              | aplicación                                 | ♀ ¿Qué desea hace          |  |
| ・ Calibri Ligh       | t 🗸 20 🗸 <b>N</b>        | κ <u>s</u> <i>2</i> ~ <u>A</u> ~ | I Aç                                       | E × E × E €                |  |
| Notebooks            | ≡ 1                      | aller Ajedrez                    | 2                                          | las reglas del             |  |
| Taller Ajedrez       | Tutoriales               | Las reglas del ajedrez           | Co                                         | piar                       |  |
| Office 365           | Normas                   | El tablero                       | Pe                                         | S Pegar                    |  |
| Ciencias Naturales   |                          | Las fichas                       | × Elin                                     | Eliminar página            |  |
| Di JOSÉ en Educard   |                          |                                  | La Mo                                      | over o copiar              |  |
| JOSE en Educacyi     |                          | (+)                              |                                            | eva página                 |  |
| Curso 365            |                          |                                  | <ul> <li>Convertir en subpágina</li> </ul> |                            |  |
| Matemáticas 1º y 2º  |                          |                                  | e Pro                                      | Promover subpágina         |  |
| -                    |                          |                                  |                                            | ostrar versiones           |  |
| Valores sociales y c |                          |                                  | Co                                         | piar vínculo a esta página |  |
| Más blocs de notas   |                          |                                  | 🔄 Ab                                       | rir en una pestaña nueva   |  |

### **OPCIONES DE LA BARRA DE HERRAMIENTAS**

- <u>Archivo</u>: imprimir o compartir.
- Inicio: Fuente, tamaño, párrafo...
- Insertar: Tabla, archivos, imágenes, audios...
- <u>Dibujar</u>: Muy útil para usar con tablet o pizarra digital.
- <u>Vista</u>: diferentes opciones de visualización.

# CREO MI BLOC DE NOTAS DE CLASE

- Debéis crear un cuaderno digital para alguna de vuestras asignaturas, talleres o proyectos.
- Deberá incluir secciones con distintos colores, páginas y subpáginas.
- Se utilizarán diferentes tamaños y tipos de fuente.
- Se insertarán imágenes, vídeos y/o tablas.
- Alguna de las páginas incluirá anotaciones "a mano", subrayados, etc.

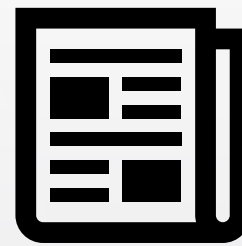

### .....

Para **administrar** los blocs, debemos acceder desde la aplicación Class Notebook en el panel de control de Office 365. Podéis agregar o quitar alumnos y/o profesores.

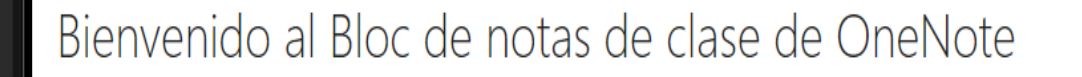

Le ayudaremos a crear un bloc de notas para usarlo en clase

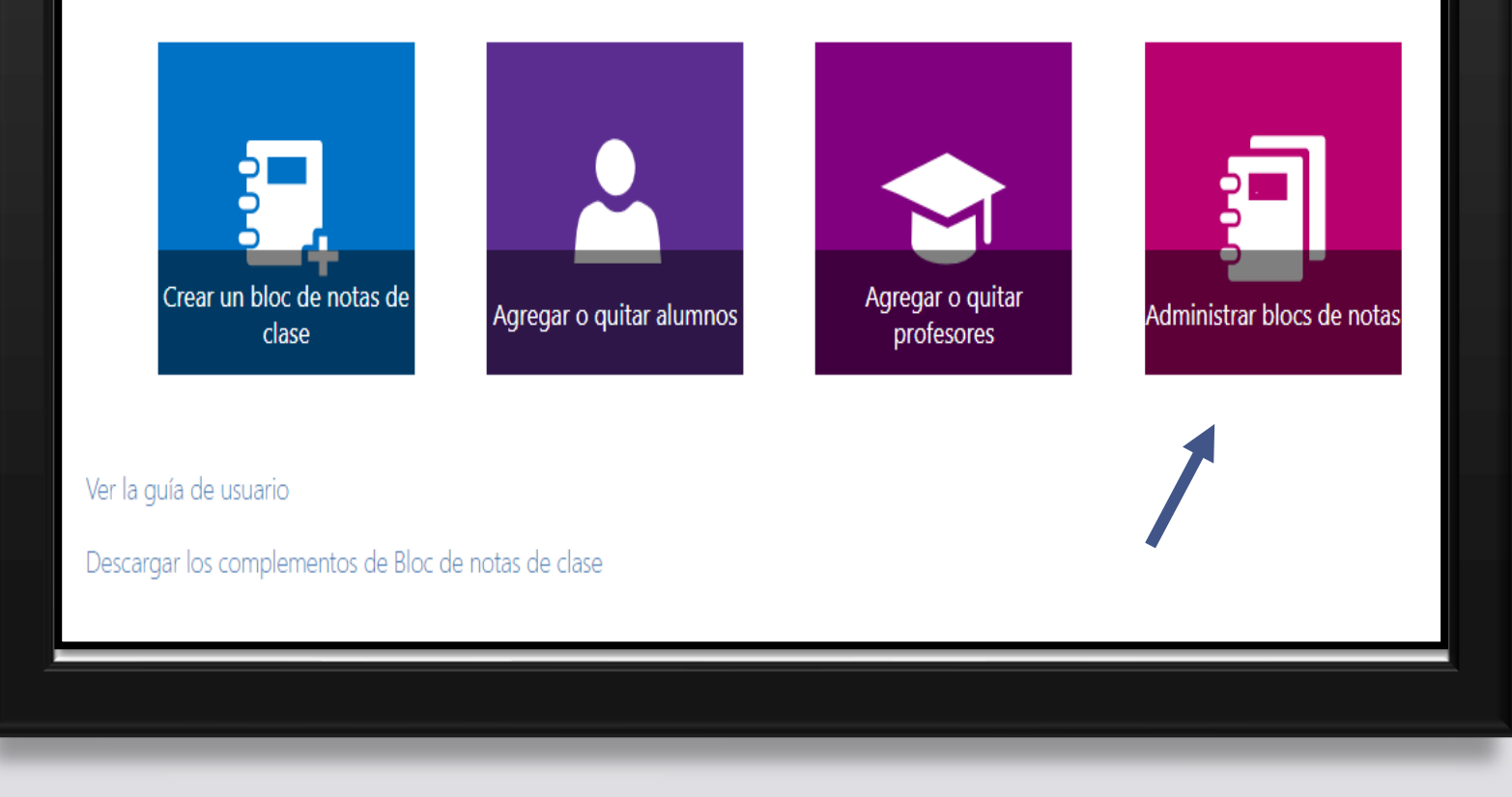

# Actividad final del curso

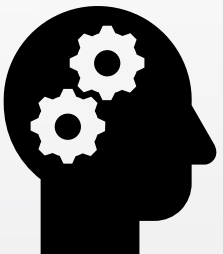

- Presentación con Sway en la que aparezcan los diferentes elementos que se han tratado en el curso.
- Cuestionario con Forms en el que aparezcan preguntas con diferentes opciones de respuesta: respuesta corta, de elección, fecha, etc.
- Creación de un sencillo bloc de notas con **OneNote**.

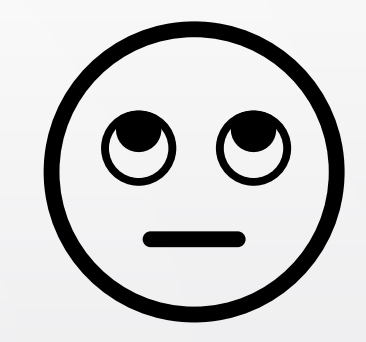

### ¿Alguna duda?

### Gracias por vuestra atención

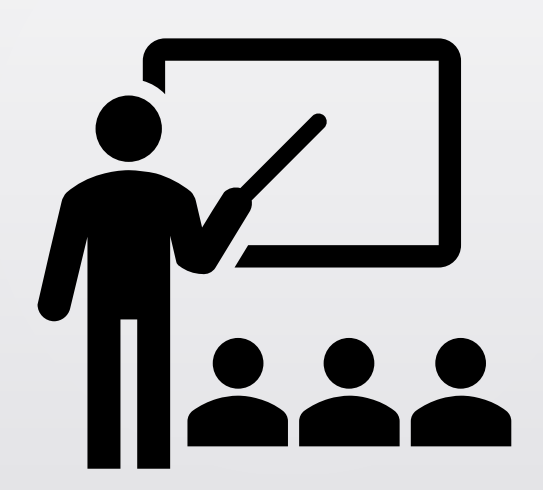